## ESCOLA JOAN MARAGALL- ARENYS DE MAR

FAMÍLIES,

EN AQUEST DOCUMENT US EXPLIQUEM ELS PASSOS A SEGUIR PERQUÈ PUGUEU LLEGIR ELS COMENTARIS QUE US FEM DE LES ACTIVITATS QUE ENS ENVIEU.

## PASSOS PER ENTRAR A QUALIFICACIONS

 UN COP DINS DEL PORTAL EIX I SELECCIONAT EL NOSTRE CURS, S'OBRIRÀ LA FINESTRA ON PODEU VEURE LES ACTIVITATS. A DALT DE TOT A LA DRETA HI HA UN RÈTOL ON DIU "QUALIFICACIONS".

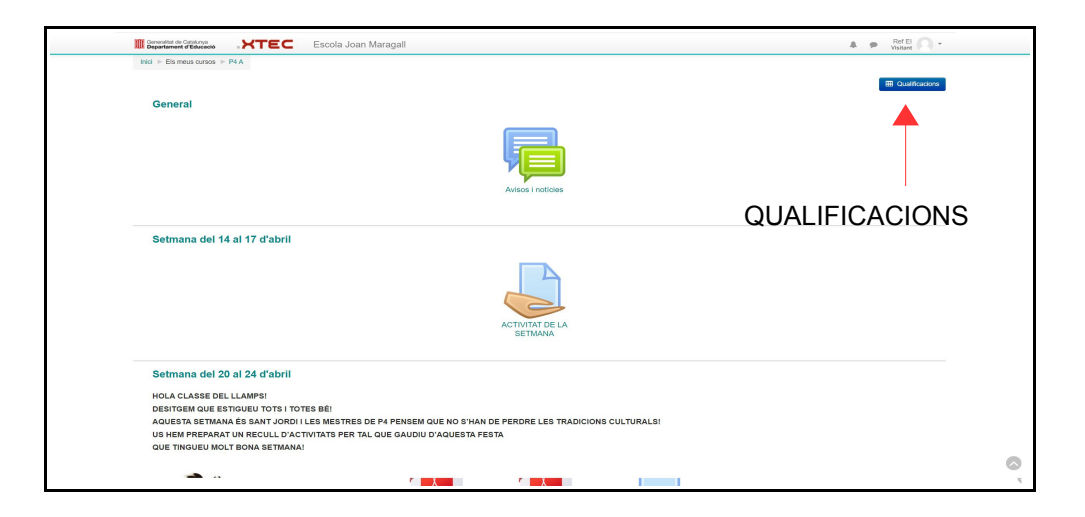

 S'OBRIRÀ UNA ALTRA FINESTRA, EN EL COSTAT ESQUERRE VEUREU LES ACTIVITATS QUE HEU FET I ON POSTA "RETROACCIÓ" PODEU LLEGIR EL COMENTARI QUE US HA ESCRIT LA MESTRA O EL MESTRE.

| 4t B: Visualització: Inform                                                                                        | e d'usuari                           |                 |       |                                                                 |                               |  |
|----------------------------------------------------------------------------------------------------|--------------------------------------|-----------------|-------|-----------------------------------------------------------------|-------------------------------|--|
| Inici $\triangleright$ Els meus cursos $\triangleright$ 4t B $\triangleright$ Qualificacions $\triangleright$ Admi | inistració de les qualificacions 🕨 I | nforme d'usuari |       |                                                                 |                               |  |
| Informe d'usuari -                                                                                                 |                                      |                 |       | RETROACCIÓ                                                      |                               |  |
| Element de qualificació                                                                                            | Ponderació calculada                 | Qualificació    | Gamma | Percentatge Retroacció                                          | Contribució al total del curs |  |
| Illa 44 B                                                                                                    | 0,00 %                               |                 | -     | AQUÍ LLEGIR EL<br>COMENTARI FET<br>PER LA MESTRA<br>O EL MESTRE | 0,00 %                        |  |
| 🜷 Per anar-hi pensant                                                                                              | С.                                   | 2               | 0-10  |                                                                 | 121                           |  |
| 👃 Matemàtiques. Tasca1                                                                                             |                                      |                 | -     |                                                                 |                               |  |
| 👃 Lectura compartida SANT JORDI                                                                                    | 0,00 %                               |                 | -     |                                                                 | 0,00 %                        |  |
| 👃 MÚSICA: El vialge a l'Àfrica                                                                                     | •                                    |                 | NA-AE | •                                                               |                               |  |
| 👃 Educació Física "Oca familiar"                                                                                   |                                      |                 | -     |                                                                 | A                             |  |

## ESCOLA JOAN MARAGALL- ARENYS DE MAR

 POT SER QUE TAMBÉ US ESCRIVIM UN COMENTARI DE L'ACTIVITAT. LLAVORS HAUREU DE SELECCIONAR L'ACTIVITAT I ON DIU "COMENTARIS" VEUREU ESCRIT EL QUÈ HA POSAT EL MESTRE O LA MESTRA.

| Generalitat de Catalunya<br>Departament d'Educació | Scola                            | Joan Maragall                     |    | 9. |
|----------------------------------------------------|----------------------------------|-----------------------------------|----|----|
| Estat de la tran                                   | nesa                             |                                   |    |    |
| Estat de la tramesa                                | S'ha tramès per a qualificar     |                                   |    |    |
| Estat de la<br>qualificació                        | Sense qualificació               |                                   |    |    |
| Data de venciment                                  | dijous, 30 d'abril 2020, 00:00   |                                   |    |    |
| Temps restant                                      | 4 dies 5 hores                   |                                   |    |    |
| Darrera modificació                                | dissabte, 18 d'abril 2020, 20:19 |                                   |    |    |
| Text en línia                                      | +                                |                                   |    |    |
| Tramesa de fitxers                                 | pot bons moments.pdf             |                                   |    |    |
| Submission comments                                | Comentaris (1)                   | QUE US HA FET EL MESTRE O LA MEST | RA |    |
|                                                    |                                  | Edita la tramesa                  |    |    |